講座などの申し込みが、従来の往復はがきに加え、ホームページからも出来ます

【講座の申込方法】

往復はがきに加え、荻窪地域区民センター協議会ホームページ (https://ogikubokyougikai.sakura.ne.jp/)からも申込ができます。(往復はがきでの申込、ホームペー ジでの申込とも応募者多数の場合は抽選です)

◆往復はがきの場合〈1人1枚〉 ①希望講座名 ②住所 ③氏名(フリガナ) ④年齢 ⑤電話番号を明記のう え、荻窪地域区民センター協議会(〒167-0051 荻窪2-34-20)宛申込みください。(従来と変更ありま せん)

◆ホームページの場合〈1人1件〉受講を希望する講座にアクセスし、フォーマットに沿って必要事項を 入力し、Webメールで申込みください。なお、ホームページの開催案内の掲載開始は、申込締切日の概 ね1ヵ月前を予定しています。

【ホームページでの申込手順】

1. 受講を希望する講座などのページにアクセスしてください。

講座などの画面の一番下に「お申し込みフォーム」のボタンが新設されました。

ホームページからWEBメールで申し込みをされる方は、「お申し込みフォーム」のボタンをクリックしてください。

| トップページ 講座・講演・イベント等 広報紙 協議会について          |  |  |  |  |  |  |
|-----------------------------------------|--|--|--|--|--|--|
| HOME > お知らせの履歴 > お知らせ > O月O日(曜)「△△△△」開催 |  |  |  |  |  |  |
|                                         |  |  |  |  |  |  |
| 募集中!                                    |  |  |  |  |  |  |
| 中略                                      |  |  |  |  |  |  |
| 申込方法・・往復はがきでのお申し込み:                     |  |  |  |  |  |  |
| 往復はがきに(一人一枚)①希望講座名②住所③氏名(フリガナ)④年齢⑤電     |  |  |  |  |  |  |
| 話番号を明記のうえ                               |  |  |  |  |  |  |
| 〒167-0051 杉並区荻窪2-34-20 荻窪地域区民センター協議会宛   |  |  |  |  |  |  |
| にお送りください。                               |  |  |  |  |  |  |
| ネット申込 ネットでお申込の方は、下記バナーをクリックしてください       |  |  |  |  |  |  |
| 講座管理No. T03                             |  |  |  |  |  |  |
| お申し込みフォーム                               |  |  |  |  |  |  |
| 赤枠内新設部分                                 |  |  |  |  |  |  |

2.「お申し込みフォーム」に必要事項を入力します。入力が終わったら「確認」をクリックしてください。

| 講座・講演・イベント等お申込みフォーム            |    |                           |  |  |  |  |
|--------------------------------|----|---------------------------|--|--|--|--|
|                                | 1  |                           |  |  |  |  |
| 講座管理No.<br>講座・講演・イベント名         |    | T03<br>〇月〇日(曜)開催「講座:ムムムム」 |  |  |  |  |
| 氏名                             | 必須 | 姓  荻窪                     |  |  |  |  |
| 氏名 (ふりがな)                      | 必須 | せい おぎくぼ めい はなこ            |  |  |  |  |
| 郵便番号                           | 必須 | <b>〒</b> 167 - 0051       |  |  |  |  |
| 都道府県                           | 必須 | 東京都 🖌                     |  |  |  |  |
| 市区町村・町域番地                      | 必須 | 杉並区荻窪2-34-20              |  |  |  |  |
| マンション・アパート名                    | 任意 | 荻窪地域区民センター                |  |  |  |  |
| 年齡                             | 必須 | 99 歳                      |  |  |  |  |
| 電話番号                           | 必須 | 03 - 3398 - 9127          |  |  |  |  |
| メールアドレス                        | 必須 | xxxxx@ocn.ne.jp           |  |  |  |  |
| メールアドレス (確認)                   | 必須 | xxxxx@ocn.ne.jp           |  |  |  |  |
| 備考                             | 任意 | 特記事項等あればご記入ください           |  |  |  |  |
| ✓ プライバシーボリシーに同意する              |    |                           |  |  |  |  |
| ポカトのカリックは一度だけで両面が赤わるまったまたくだろい  |    |                           |  |  |  |  |
| バタンのフラックは、反にいて回風が変わるまでお付うてにとい。 |    |                           |  |  |  |  |
| 確認                             |    |                           |  |  |  |  |
|                                |    |                           |  |  |  |  |

3. 入力内容に問題がなければ「この内容で送信」をクリックします。

| 送信内容確認                                                                                       |                           |  |  |  |  |  |
|----------------------------------------------------------------------------------------------|---------------------------|--|--|--|--|--|
| 入力いただいた内容は以下の通りです。<br>問題なければ、画面下の「この内容で送信」ボタンをクリックしてください。<br>修正する場合は「修正」ボタンを押して入力画面に戻ってください。 |                           |  |  |  |  |  |
| 講座管理No.講座・講演・イベント名                                                                           | T03 O月O日 (曜) 開催「講座: △△△△」 |  |  |  |  |  |
| 氏名                                                                                           | 荻窪 花子                     |  |  |  |  |  |
| 氏名 (ふりがな)                                                                                    | おぎくぼ はなこ                  |  |  |  |  |  |
| 郵便番号                                                                                         | 167 - 0051                |  |  |  |  |  |
| 都道府県                                                                                         | 東京都                       |  |  |  |  |  |
| 市区町村・町域番地                                                                                    | 杉並区荻窪2-34-20              |  |  |  |  |  |
| マンション・アパート名                                                                                  | 荻窪地域区民センター                |  |  |  |  |  |
| 年齢                                                                                           | 99 <sub>歳</sub>           |  |  |  |  |  |
| 電話番号                                                                                         | 03 - 3398 - 9127          |  |  |  |  |  |
| メールアドレス                                                                                      | xxxxxx@ocn.ne.jp          |  |  |  |  |  |
| メールアドレス (確認)                                                                                 | xxxxxx@ocn.ne.jp          |  |  |  |  |  |
| 備考                                                                                           |                           |  |  |  |  |  |
| プライバシーポリシーに同意する                                                                              | チェックあり                    |  |  |  |  |  |
| ボタンのクリックは一度だけで画面が変わるまでお待ちください。                                                               |                           |  |  |  |  |  |
| 修正 この内容で送信                                                                                   |                           |  |  |  |  |  |

4. 下記画面が出れば申し込みは完了です

| トップページ                                                                                                 | 講座・講演・イベント等 | 広報紙<br>『わたしのおぎくぼ』等 | 協議会について |  |  |  |  |
|----------------------------------------------------------------------------------------------------|-------------|--------------------|---------|--|--|--|--|
| HOME > 講座・講演・イベント等お申込みフォーム                                                                             |             |                    |         |  |  |  |  |
| 講座・講演・イベント等お申込みフォーム                                                                                    |             |                    |         |  |  |  |  |
| 講座・講演・イベント等のお申し込みが完了しました。                                                                              |             |                    |         |  |  |  |  |
| 入力されたメールアドレス宛に受付番号を記載した自動返信メールが配信されますので、ご確認いただきますよう<br>お願い申し上げます。                                      |             |                    |         |  |  |  |  |
| 数日経過しましても協議会からの返信がない場合は、ご入力いただいたメールアドレスに間違い、またはお客様の<br>メールサーバーなどにより自動的に「迷惑メール」として格納あるいは削除された可能性がございます。 |             |                    |         |  |  |  |  |
| ご確認の上、返信が見当たらない場合は、お手数ですが下記事務局までお電話いただきますよう、お願いいたしま<br>す。                                              |             |                    |         |  |  |  |  |
| TEL:03-3398-9127(協議会事務局)                                                                               |             |                    |         |  |  |  |  |

- 5. ほどなく下記メールが申し込みフォームに入力されたメールアドレスにとどきます。
- 注意:申し込みフォームに適切なメールアドレスを入力されないと返信されない場合もあります。

返信が迷惑メールの BOX に入ってしまう場合があります。そちらのご確認もお願いします。

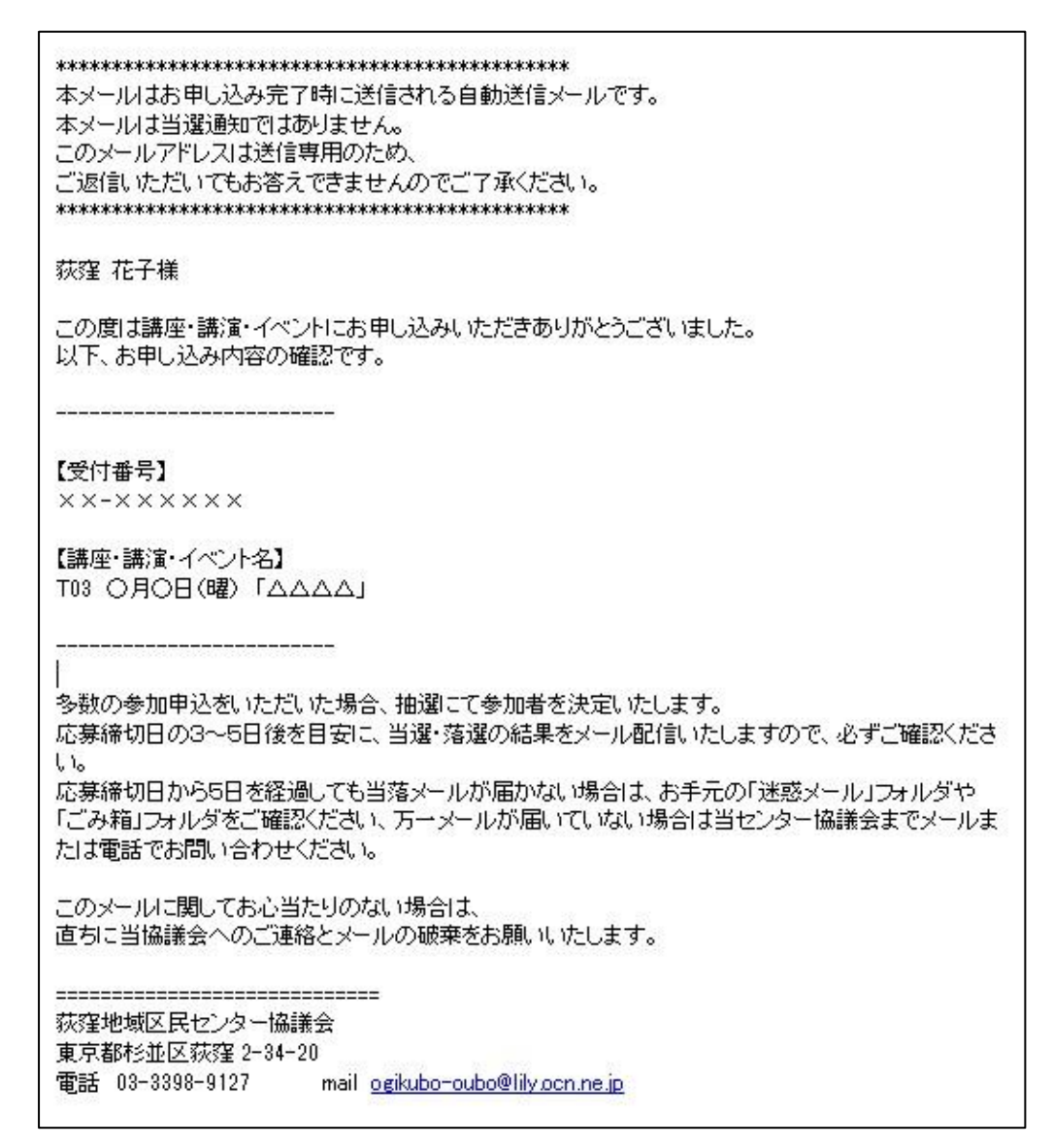

6. 以降、当選・落選などの連絡は、ホームページ上に当選番号を掲載する方式ではなく、一人ひとりにメ ールで連絡いたします。

事務局より、申し込みをされた方に確認の連絡をする場合もあります。個人情報の取扱いには細心の注意を 払いますので、お申し込みの際は、お名前、電話番号、メールアドレス等々、くれぐれも正しくご記入くだ さい。

以 上